## **User Guide for Forms Download**

Please refer to the following steps below:

- 1. Log into your GoBusiness account.
- 2. On the dashboard, click on LICENCE APPLICATION.

| MY PORTFO                                                                                                    |                           | LICENCE APPLICATION            |                        |                             | SFA / NPARKS / AVS LICENCES |               | WHO WE ARE          |  |  |
|----------------------------------------------------------------------------------------------------|---------------------------|--------------------------------|------------------------|-----------------------------|-----------------------------|---------------|---------------------|--|--|
| デー<br>大<br>Dashboard                                                                                                    | Applicatio                | ns Licence                     | es Paym                | ents Re                     | တ်<br>quests for Action     | Managed Retur | ns Correspondences  |  |  |
| Dashboard                                                                                                    |                           |                                |                        |                             |                             |               |                     |  |  |
| S6116040Z Representing   Your last login was on Wednesday 19 August 2020 at Update Profile   02:40 PM SINGAPORE TEACHERS' UNION (UEN: S47TU0027A)   583 SERANGOON ROAD, S(218197) 0 |                           |                                |                        |                             |                             |               |                     |  |  |
| Application St                                                                                                    | atus Applicat             | ion Number                     |                        |                             | Check                       |               |                     |  |  |
| APPLICATIONS                                                                                                    | 5 📑                       | DRAFTS                         |                        | LICENCES                    | Į                           |               | rs 👸                |  |  |
| <u>2</u><br>Require<br>Attention                                                                                                    | 3 <u>2</u><br>In Progress | <u>2</u><br>Due for<br>Removal | <u>3</u><br>All Drafts | <u>1</u><br>Due fo<br>Renew | r 1 <u>2</u> 9<br>Active    | Pen           | 2<br>Iding Payments |  |  |

3. Click on APPLY FOR NEW LICENCE.

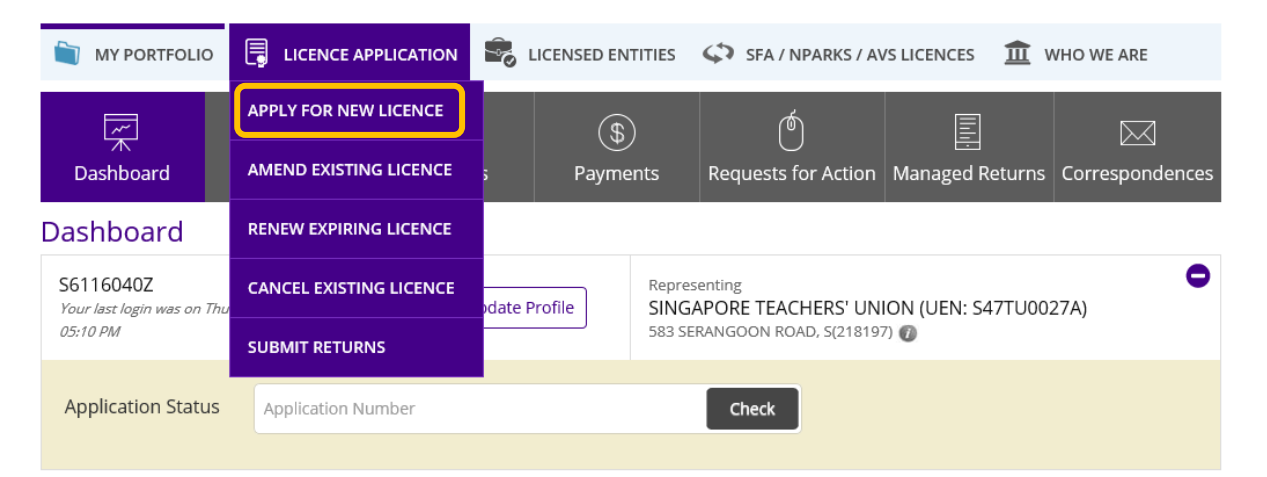

4. Type in "Muis" in the search field. Click on the "Search" button.

| MY PORTFOLIO                   | 🔹 LICENSED ENTITIES 🗘 SFA / NPAI | RKS / AVS LICENCES 🏦 WHO WE ARE |  |
|--------------------------------|----------------------------------|---------------------------------|--|
| ABC<br>123 Keywords            | Government Agencies              | Business Intent                 |  |
| Muis                           |                                  | Search                          |  |
| e.g. Food court, Pet shop, NEA |                                  |                                 |  |
|                                | 📜 Review & Apply (0)             |                                 |  |

5. Click on MUIS – Majlis Ugama Islam Singapura.

| ABC<br>123 Keywords                            | Government Agencies | Business Intent |
|------------------------------------------------|---------------------|-----------------|
| Muis<br>e.g. Food court, Pet shop, NEA.        |                     | Search          |
|                                                | Review & Apply (0)  |                 |
| Search Results<br>1 results for Keyword "Muis" |                     |                 |

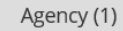

MUIS - Majlis Ugama Islam Singapura

6. Click on "i" information button beside Halal Certification.

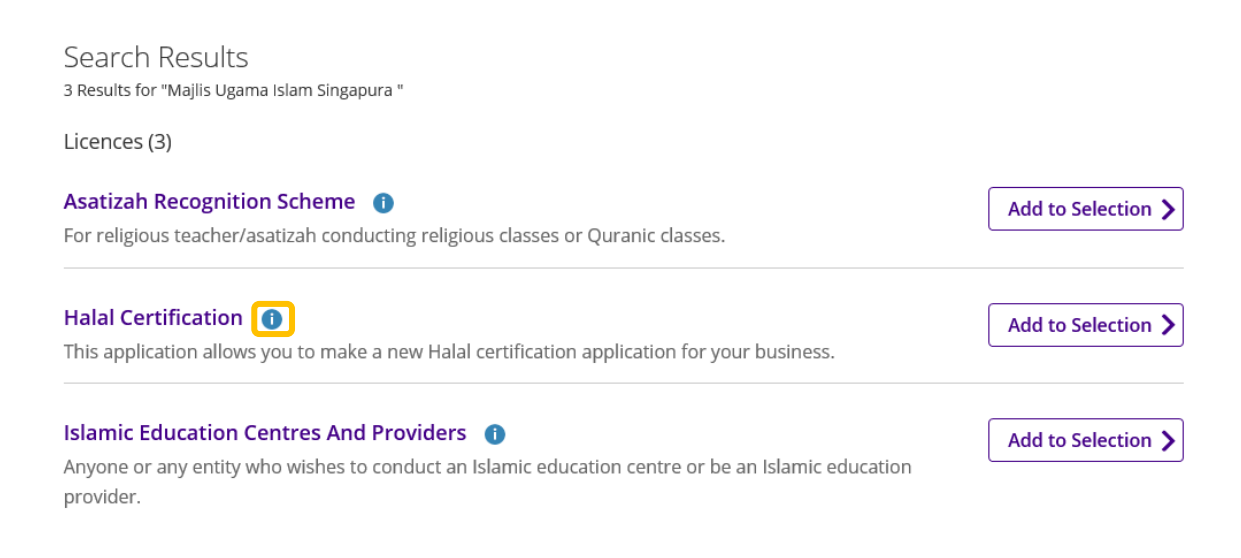

7. Scroll down to download the various forms for Halal certification-related matters.

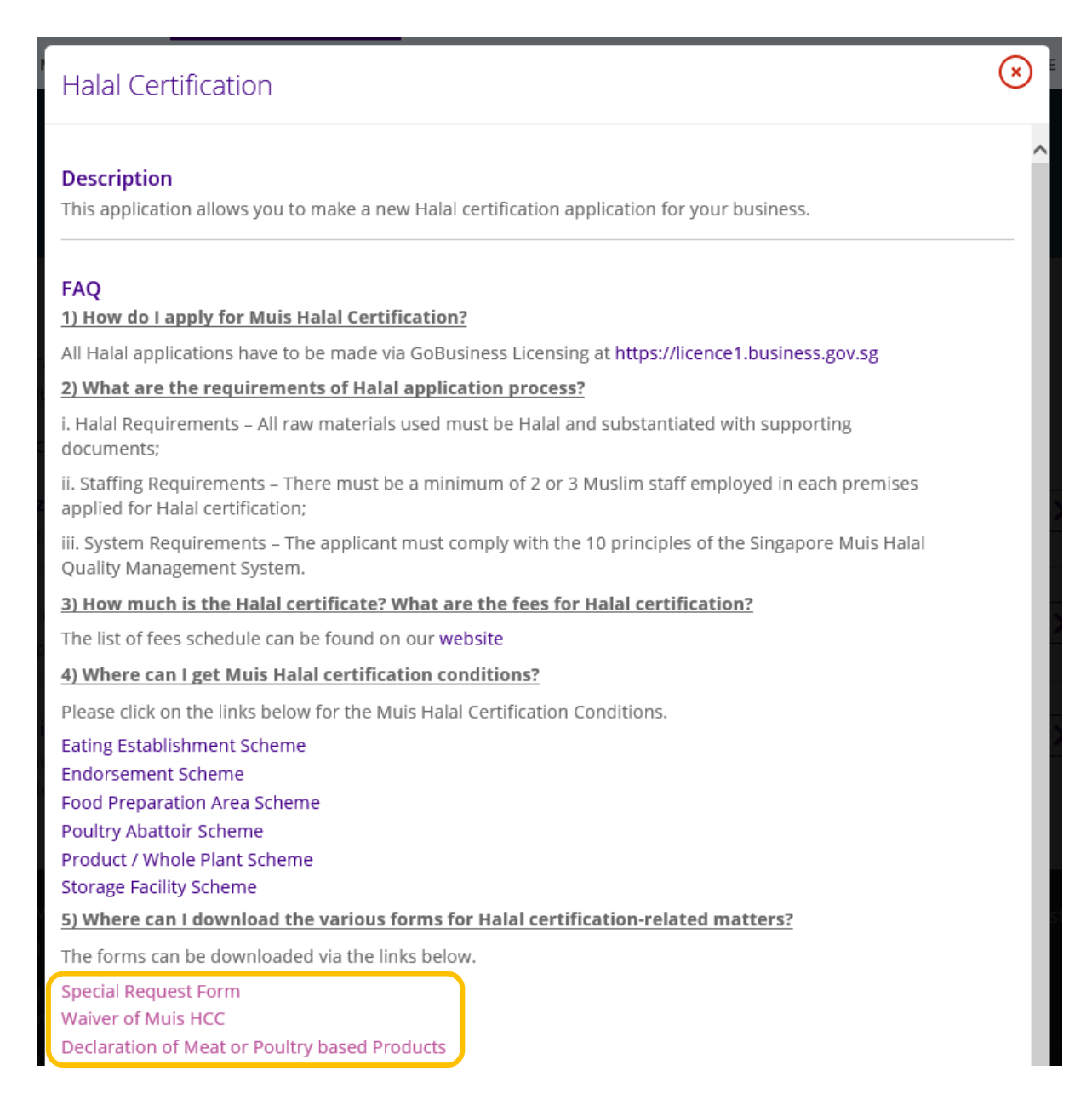